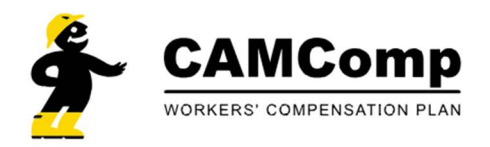

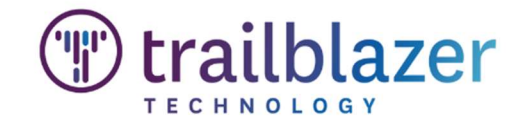

### How to Login for the First Time

You will receive a "Welcome to Trailblazer" email on January 1st which contains a link to access the CAMComp Member Portal and create your password.

Welcome to Trailblazer!

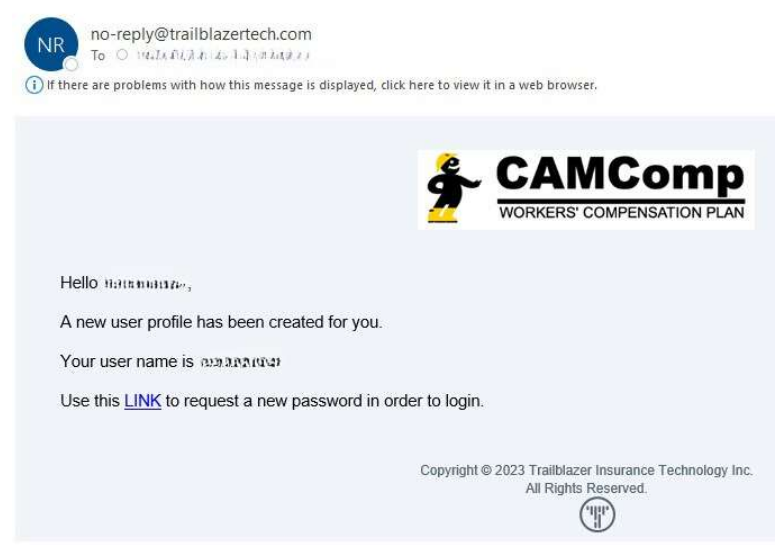

#### If you don't receive the email:

- 1. Check your junk folder
- 2. You can reset your password by navigating to <u>https://camcomp.app.trailblazertech.com/forgot-password</u>, using your email address as your user name.

#### To Make a Payment

- Click on "Billing & Payments" icon on left side of the screen (circled)
- Click "Worksheets" (arrow)

| æ                     | Payments                        |                        |                            |                                    |                      | Q 6                           | 4 Q @        |
|-----------------------|---------------------------------|------------------------|----------------------------|------------------------------------|----------------------|-------------------------------|--------------|
| 2                     | View and make payments          |                        |                            |                                    |                      |                               |              |
| My Stuff              | Create and View Payroll Reports |                        |                            |                                    |                      |                               |              |
|                       |                                 |                        |                            |                                    |                      | Ÿ                             | 0° ±         |
| s                     |                                 | Name                   | Status                     | Policy Period                      | Effective Date       | Expiration Date               |              |
| Billing &<br>Poyments |                                 |                        | bound                      | 2023                               | 1/1/23               | 12/31/23                      |              |
| Claims &<br>Loss Runs |                                 |                        |                            |                                    |                      |                               | © C          |
| FAQs                  |                                 |                        | Ŷ                          | Closed Claims                      |                      | Υ.                            | 0° ±         |
|                       |                                 | Facility Member Loss D | Date Report Date Status To | tal Incurrec Claim Number Full Nam | e Facility Member Lo | ss Date Report Date Status To | tal Incurrec |
|                       |                                 |                        |                            | No records found                   |                      |                               |              |
|                       |                                 |                        |                            |                                    |                      | Ÿ                             | ď *          |
|                       |                                 | Name                   | Stotus                     | Policy Period                      | Effective Date       | Expiration Date               | i i          |
|                       |                                 |                        | bound                      | 2022                               | 1/1/22               | 12/31/22                      |              |
|                       |                                 |                        | bound                      | 2021                               | 1/1/21               | 12/31/21                      |              |
|                       |                                 |                        | bound                      | 2020                               | 1/1/20               | 12/31/20                      |              |
|                       |                                 |                        | bound                      | 2019                               | 1/1/19               | 12/31/19                      |              |

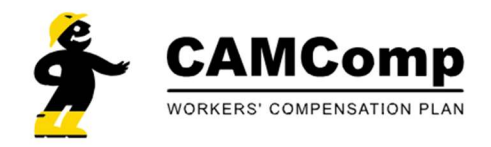

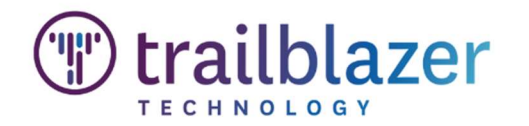

• Click "Create Worksheet"

| orksheet<br>ate and Edit Pa | <b>S</b><br>yroll Reports |               |              | Y + Cr            | reate Worksheet |
|-----------------------------|---------------------------|---------------|--------------|-------------------|-----------------|
| Created On                  | Policy Numbe Payrol       | Perior Status | Submitted Or | Total Paid Status | Paid On         |
| No records                  | ound                      |               |              |                   |                 |

## **Complete Payroll Worksheet**

- Select "Reporting Month" (1)
- Click "No payroll" box if applicable (2)
- Update "Monthly Gross Payroll" for each class code (3)
- Click "Calculate Premium" (4)

## \*Premium will automatically be calculated for you\*

• Click "Submit Worksheet" (sample below)

| Q                                          |                                                                                                    | )                                                                                                    |
|--------------------------------------------|----------------------------------------------------------------------------------------------------|----------------------------------------------------------------------------------------------------|
| Policy *                                   |                                                                                                    |                                                                                                    |
|                                            |                                                                                                    |                                                                                                    |
| Monthly repor                              | ing date must be between policy effective date 1/1/23 and expiration date 12/31/23.                                                                                                    |                                                                                                    |
| Reporting Mor                              | nth *                                                                                                    |                                                                                                    |
| 01/2023                                    |                                                                                                    |                                                                                                    |
|                                            |                                                                                                    |                                                                                                    |
| No payrol                                  | 1                                                                                                    |                                                                                                    |
|                                            |                                                                                                    |                                                                                                    |
| Class Code                                 | Class Description 3                                                                                                    | Gross Payroll Amount                                                                                                    |
| Class Code                                 | Class Description 3 Contractor-Executive Supervisor                                                                                                    | Gross Payroll Amount C                                                                                                    |
| Class Code<br>5606<br>8601                 | Class Description 3 Contractor-Executive Supervisor Architect or Engineer - Consulting: Surveyor                                                                                                    | Gross Payroll Amount C                                                                                                    |
| Class Code<br>5606<br>8601<br>8742         | Class Description 3 Contractor-Executive Supervisor Architect or Engineer - Consulting; Surveyor Assessment Of Patient At Home - No Counseling                                                                                                   | Gross Payroll Amount G                                                                                                    |
| Class Code<br>5606<br>8601<br>8742<br>8810 | Class Description 3 Contractor-Executive Supervisor Architect or Engineer - Consulting; Surveyor Assessment Of Patient At Home - No Counseling Clerical Office Emp; Drafting Emp; Bank Tellers; Library or Museum Emp                            | Gross Payroll Amount G           0           0           0           0           0           0           0                                                 |
| class Code<br>5606<br>8601<br>8742<br>8810 | Class Description 3 Contractor-Executive Supervisor Architect or Engineer - Consutting; Surveyor Assessment OI Patient At Home - No Counseling Clerical Office Emp; Drafting Emp; Bank Tellers; Library or Museum Emp Total Grass Payroll Amount | Gross Payroll Amount (           0           0           0           0           0           0           0           0           0           0           0 |

| Class Code | Class Description                                                      | Gross Payroll Amount | Class Code Rate              | Total   |
|------------|------------------------------------------------------------------------|----------------------|------------------------------|---------|
| 5606       | Contractor-Executive Supervisor                                        | 100                  | 1.69                         | 2       |
| 8601       | Architect or Engineer - Consulting; Surveyor                           | 1,000                | 0.65                         | 7       |
| 8742       | Assessment Of Patient At Home - No Counseling                          | 1,000                | 0.36                         | 4       |
| 8810       | Cterical Office Emp; Drafting Emp; Bank Tellers; Library or Museum Emp | 1,000                | 0.15                         | 2       |
|            | Total Gross Payroll Amount                                             | 3,100                | Sub Total                    | 15      |
|            |                                                                        |                      | Worksheet Factor See Details | 0.95000 |
|            |                                                                        |                      | Premium Amount ①             | 14      |
|            |                                                                        |                      | Total Due                    | 14      |

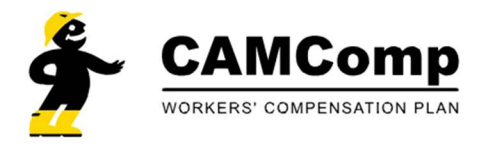

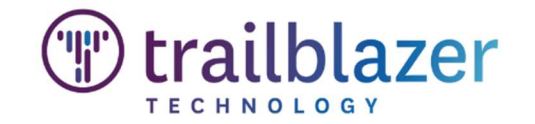

# Add Payment Information and Submit Payment

• After submitting your worksheet, scroll down to bottom of the page and click "Make Payment"

| Class Code | Class Description            | Gross Payroll Amount 🛈 | Class Code Rate              | Total        |
|------------|------------------------------|------------------------|------------------------------|--------------|
| 5606       | Exec.Supervisors - NO LABOR  | \$ 10,000.00           | 1.69                         | \$169.00     |
| 8601       | Engineer or Architect        | \$ 200.00              | 0.65                         | \$1.00       |
| 8742       | Salesperson, Collectors      | \$ 1,000.00            | 0.36                         | \$4.00       |
| 8810       | Clerical Office Employee NOC | \$ 1,000.00            | 0.15                         | \$2.00       |
|            | Total Gross Payroll Amount   | \$ 12,200.00           | Sub Total                    | \$176.00     |
|            |                              |                        | Worksheet Factor See Details | 0.9500       |
|            |                              |                        | Premium Amount 🛈             | \$167.00     |
|            |                              |                        | Total Due                    | \$167.00     |
|            |                              |                        | / Make changes               | Make Payment |

- Select payment method (1) and Add information in all fields and click "validate"
- To save this payment method, check the "Save card for future use" box (2)
- Click "Submit Payment" (3)

| insured Nume    | 11.12.8.0                    |             | Policy ID       |             |          |
|-----------------|------------------------------|-------------|-----------------|-------------|----------|
| Effective Date  | 1/1/23                       |             | Expiration Date | 12/31/23    |          |
| Premium         | \$167.00                     |             | Status          | SUBMITTED   |          |
| Payment Meth    | od 1                         | Credit ACH  | Paymer          | nt Details  |          |
| Saved Payment   | Methods                      |             | AMOUNT          | r           | \$167.00 |
| Name on Card *  |                              |             | FEE             |             | \$5.85   |
|                 |                              |             | TOTAL           |             | \$172.85 |
| Credit Card Nun | nber<br>edit card number wit | noutispaces | 3               | Submit Payr | ment     |
| Expiration      | CVC                          | Postal      |                 |             |          |
| 🗎 mm/yy         |                              |             |                 |             |          |